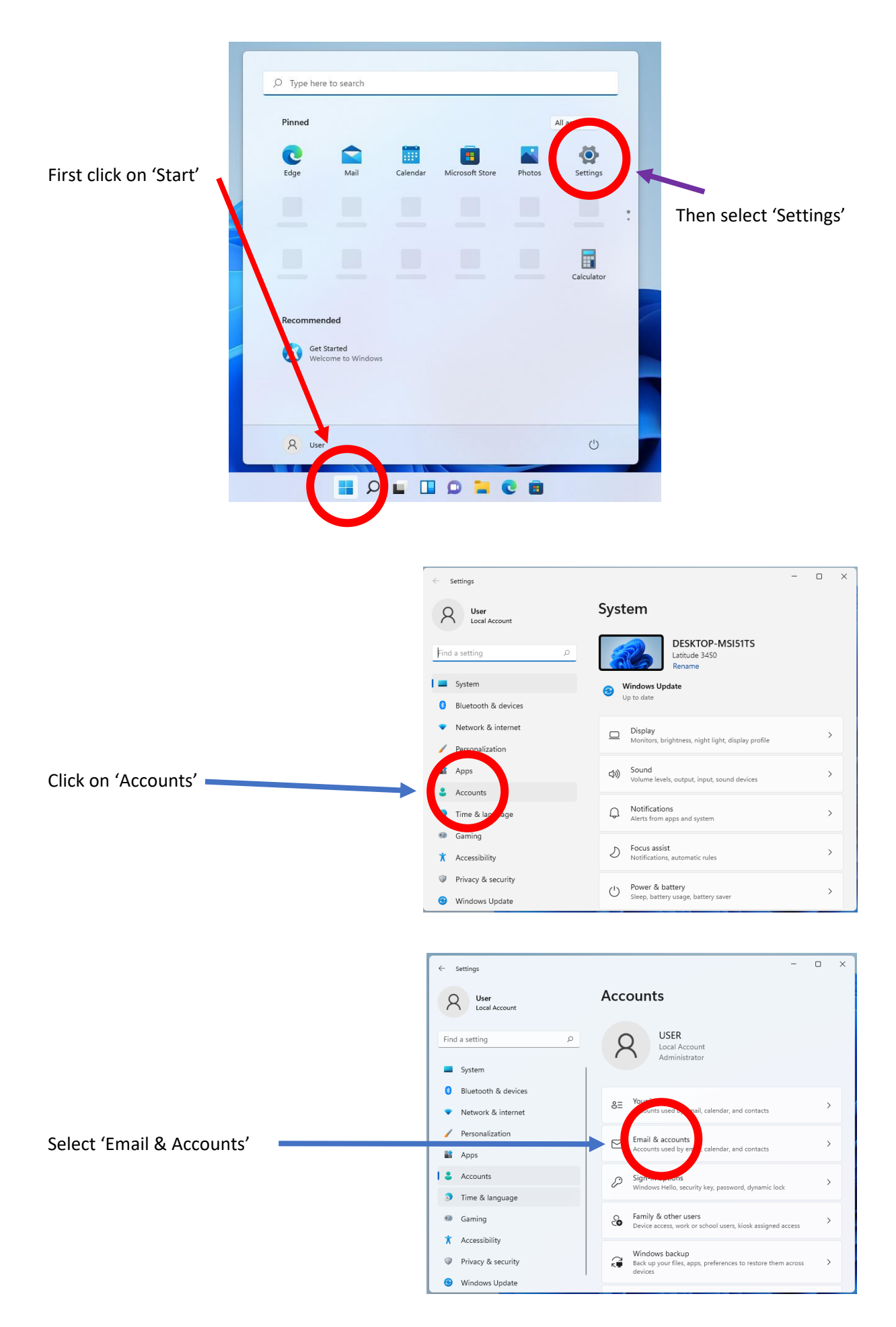

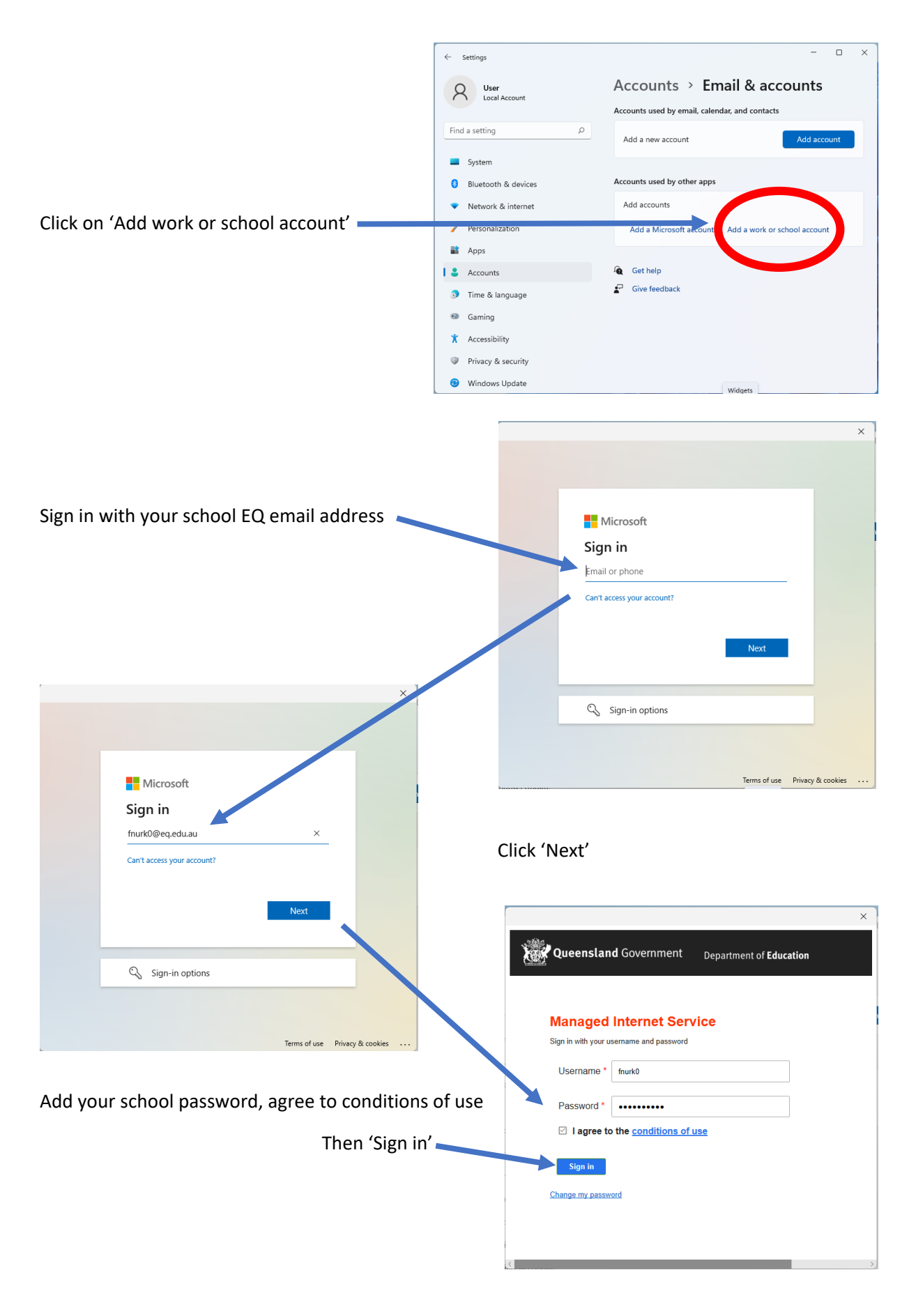

Your device will then be added to the EQ management system to allow security policies and school network connection certificates to be added.

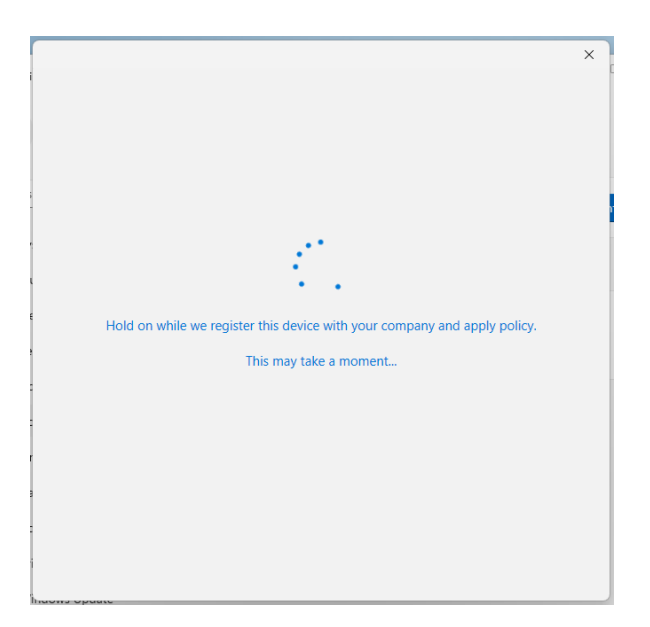

Once this completes, click on 'Done',

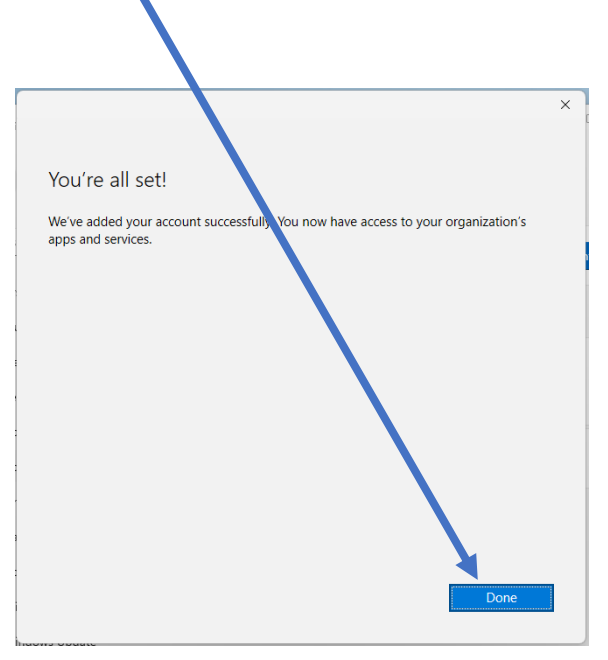

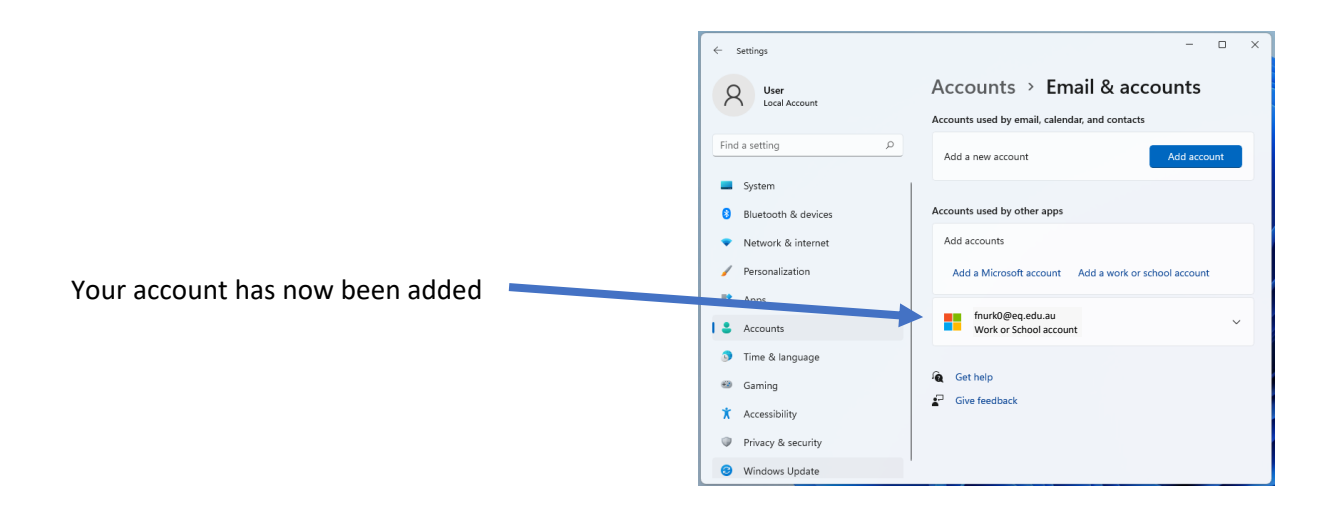

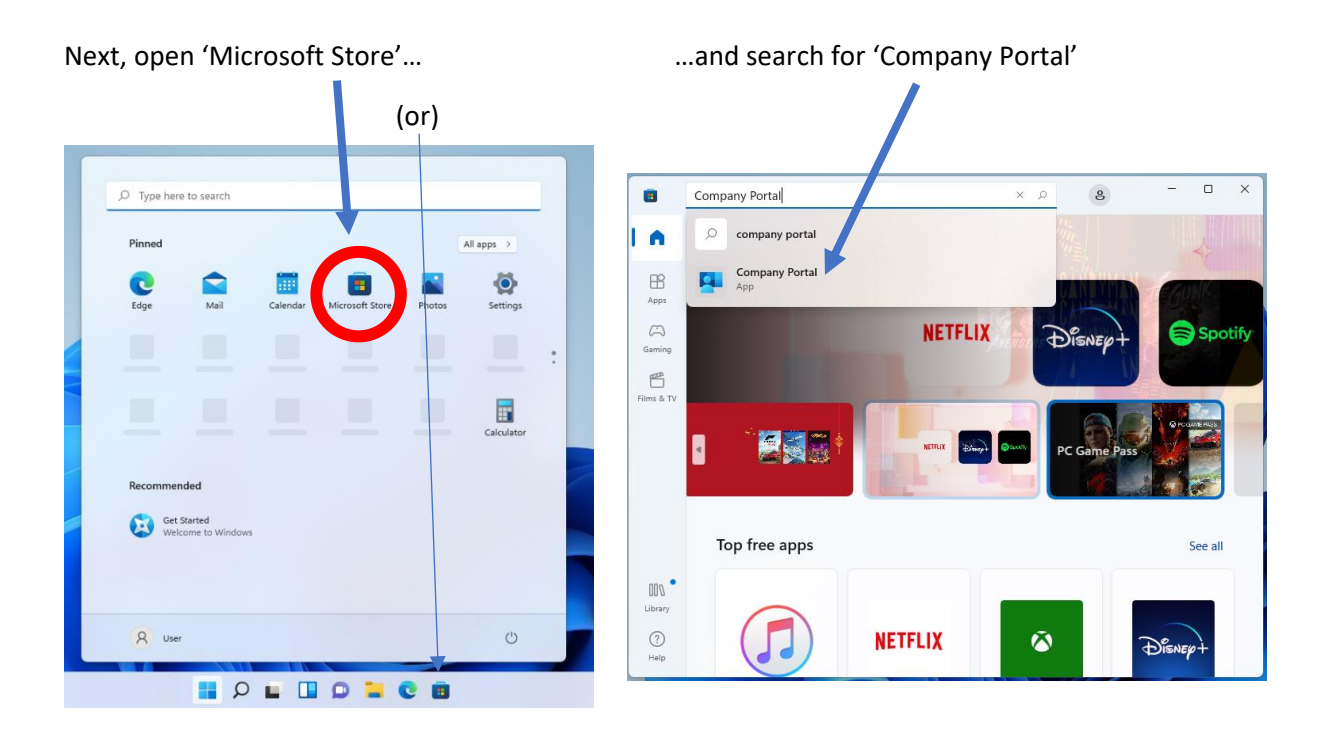

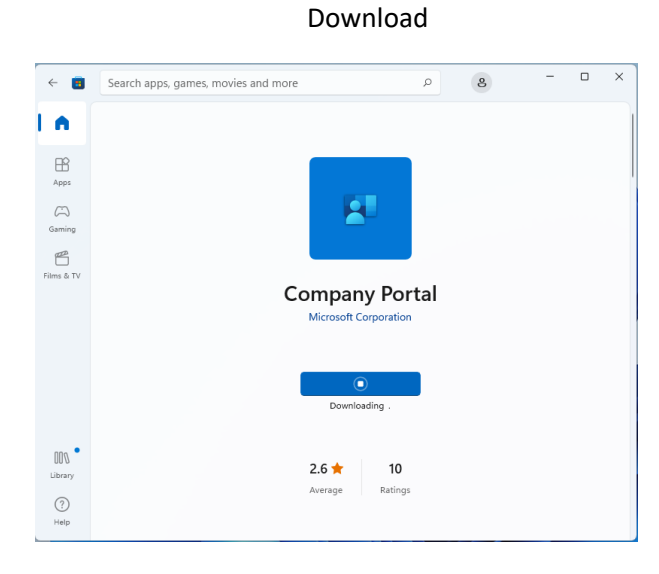

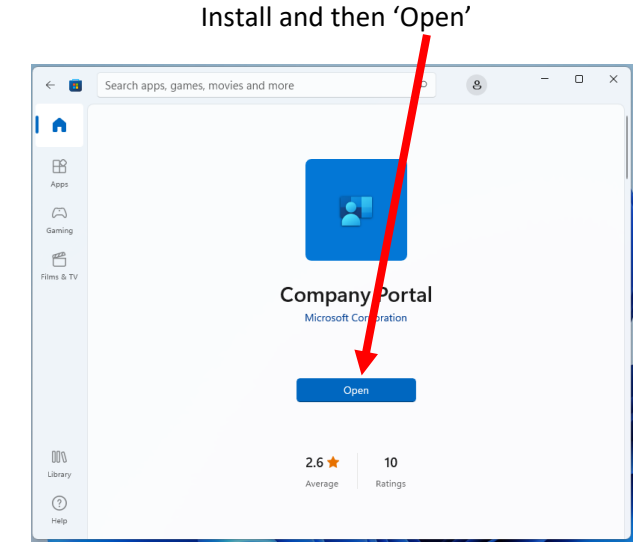

#### Select the BYOx Mapper app

# Click on 'Install' to download and install app

| Com    | any Portal                                                                                                    | - • ×            | +                                 | Company Portal                                   | - o ×                                                     |
|--------|----------------------------------------------------------------------------------------------------|------------------|-----------------------------------|--------------------------------------------------|-----------------------------------------------------------|
|        | Recently published apps show all<br>BYOX<br>Recention Education OLD<br>PreshPant<br>Queensiand Education Department<br>Paint<br>Corporation | P <sup>1</sup> 1 | =<br>∧<br>@<br>III<br>⊥<br>⊥<br>Q | BYOx Overview Additional                         | B'Ox Mapper<br>Que Island Education Department<br>Install |
| A<br>® |                                                                                                    |                  | R                                 | BYOx Mapper<br>Size<br>Version<br>Date Published | 2.00 MB<br>3.0.4.0<br>3/02/2022                           |

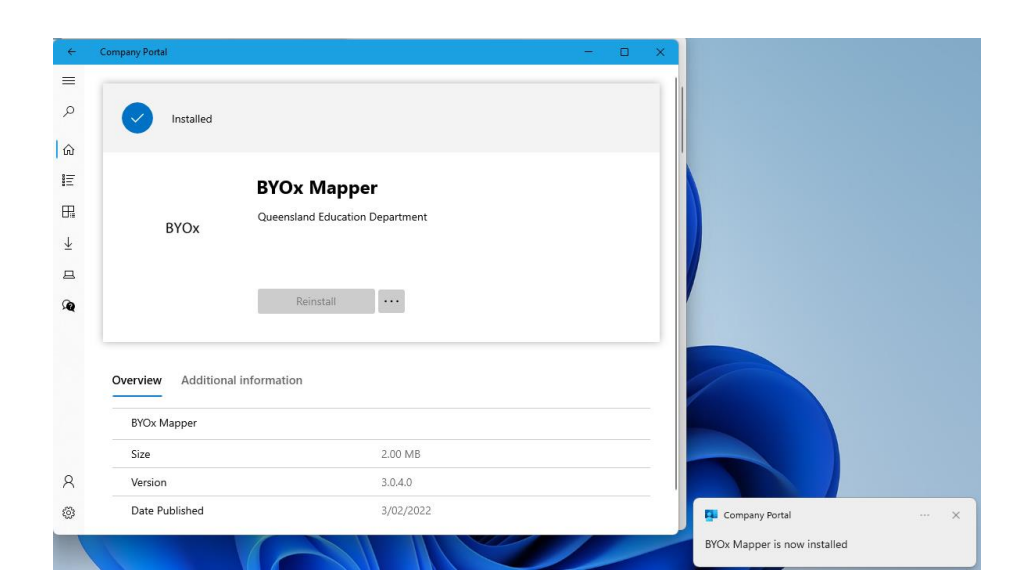

BYOx Mapper will now show up in the 'All apps' list

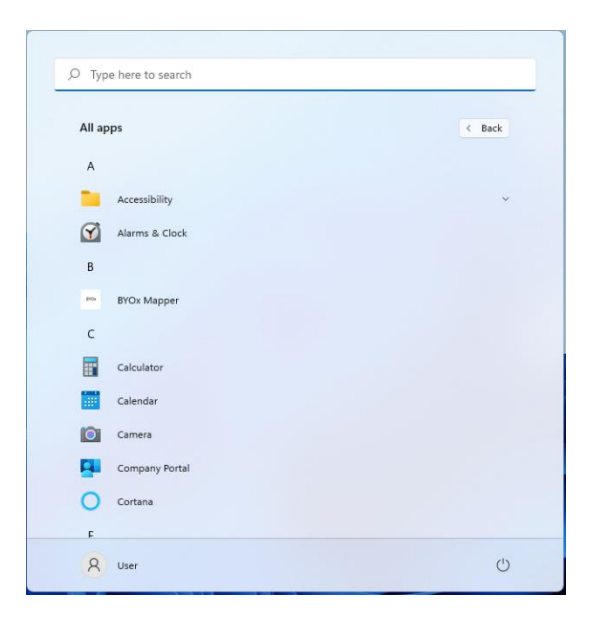

#### We recommend copying it to your desktop for easy access

'Drag and Drop'

| Contraction (Contraction) |              | D Type here to search |        |
|---------------------------|--------------|-----------------------|--------|
|                           |              | All apps<br>A         | < Back |
|                           |              | Accessibility         | ~      |
|                           |              | Alarms & Clock        |        |
|                           |              | В                     |        |
|                           | m Bro Kapper | 😁 BYOx Mapper         |        |
|                           |              | c                     |        |
|                           |              | Calculator            |        |
|                           |              | Calendar              |        |
|                           |              | Camera                |        |
|                           |              | Company Portal        |        |

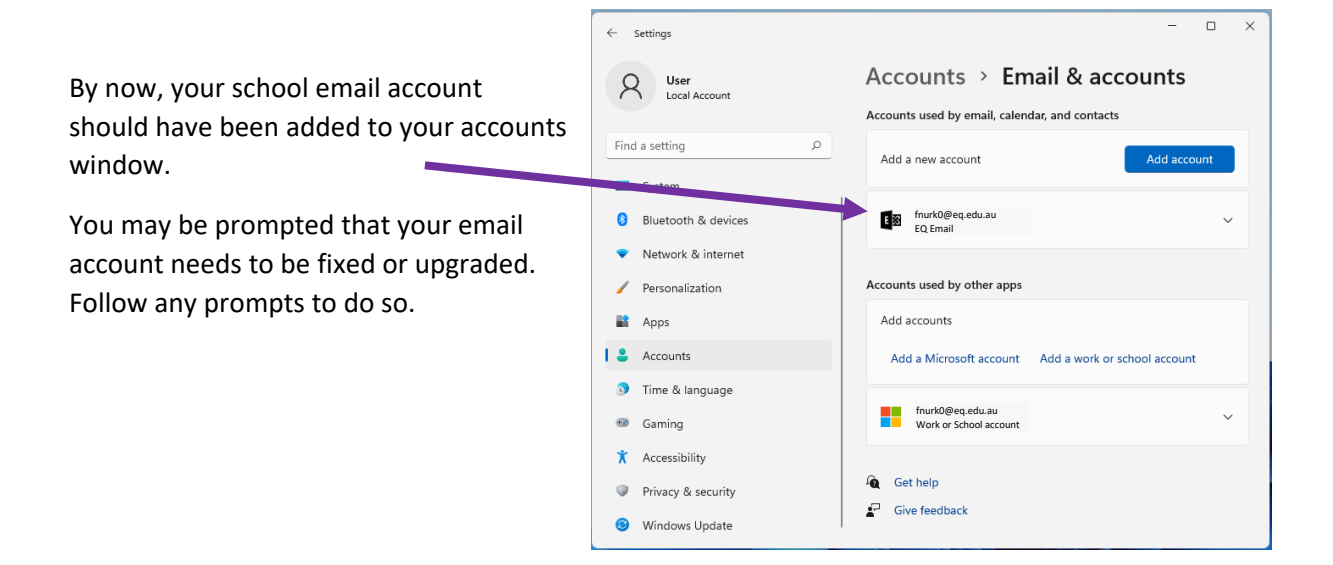

At school, open the mapper and enter your school username and password to connect to your network drives and the library printer.

| BYOx            |              |                  |            | - 0          | ×       |
|-----------------|--------------|------------------|------------|--------------|---------|
|                 | Enter your C | QED network user | name and p | assword      |         |
| anox            | Domain:      | FNQ              | ~          |              |         |
| ENVIOR INTERNET | Username:    | fnurk0           |            |              |         |
|                 | Password:    | •••••            |            |              | 1       |
|                 |              | Connect          |            |              |         |
|                 |              |                  |            | Check accoun | t About |

| BYOx         |                         | _        |           | ×              |
|--------------|-------------------------|----------|-----------|----------------|
| Enter your C | QED network username ar | nd passw | ord       |                |
| Domain:      | FNQ ~                   |          |           |                |
| Username:    | fnurk0                  |          |           |                |
| Password:    | •••••                   |          |           |                |
|              | Disconnect              |          |           |                |
|              |                         | Chec     | k account | <u>About</u>   |
| Connected    |                         |          | View conn | <u>ections</u> |

You will now have extra network locations

#### 💻 This PC - 🗆 × ⊙ New ~ 🔏 🚺 🗈 🖻 🖄 🔟 🏞 Sort ~ 8= View ~ ... $\rightarrow$ $\checkmark$ $\uparrow$ $\blacksquare$ > This PC > C シ Search This PC ~ Folders (6) -✓ ★ Quick access Desktop Documents 🛄 Desktop 🛛 🖈 🛓 Downloads 🛛 🖈 Documents Music Pictures Pictures Videos OneDrive > 💻 This PC > 🐮 Network Network locations (4) y Documents \EQFNQ1336001.fnq.eq.edu.au\... CURRICULUM (\\EQFNQ1336010\DATA) (S:) . = □

You will only have two extra locations showing on your computer: 'My Documents' and 'Curriculum' and printers showing up...

| ← :                     | ← Settings - □ X    |         |                                                        |           |    |   |  |  |
|-------------------------|---------------------|---------|--------------------------------------------------------|-----------|----|---|--|--|
| A User<br>Local Account |                     | ••••    | > Printers & scanners                                  |           |    |   |  |  |
| Find                    | a setting $\wp$     | Add a   | a printer or scanner                                   | Add devid | ce |   |  |  |
| -                       | System              | =       | Fax                                                    |           | >  |   |  |  |
| 0                       | Bluetooth & devices |         |                                                        |           |    |   |  |  |
| •                       | Network & internet  | ٢       | Microsoft Print to PDF                                 |           | >  |   |  |  |
| 1                       | Personalization     |         |                                                        |           |    | - |  |  |
|                         | Apps                | Ð       | Microsoft XPS Document Writer                          |           | >  |   |  |  |
| •                       | Accounts            |         |                                                        |           |    |   |  |  |
| ٥                       | Time & language     |         | P1336RS01BLK on EQFNQ1336013<br>1 document(s) in queue |           | >  |   |  |  |
|                         | Gaming              |         |                                                        |           |    |   |  |  |
| *                       | Accessibility       | -       | P1336RS01COL on EQFNQ1336013                           |           | >  |   |  |  |
| $\odot$                 | Privacy & security  | Deleter |                                                        |           |    |   |  |  |
| 8                       | Windows Update      | Let W   | findows manage my default                              |           |    |   |  |  |

### New features in the BYOx mapper allow you to reset your password

| BYOx            |                     | - • × •             | BYOx                      | - 0                       |
|-----------------|---------------------|---------------------|---------------------------|---------------------------|
| Enter your QED  | network username an | d password          | E Account details         | ×ord                      |
| Domain: FNQ     | v                   |                     | Domain fnq.               | .eq.edu.au                |
| Username: fnurk | 0                   |                     | Username Fnu<br>Name Free | ırk0<br>d NURK (fnurk0)   |
| Password:       | •••••               |                     | Password Expires 14/0     | 05/2022 20:12             |
|                 | Connect             |                     | Password Last Set 16/1    | 11/2021 04:1 Set password |
|                 |                     | Check account A put |                           | Check account A           |
| isconnected     |                     | Con                 | nected                    | View connect              |
|                 | BYOx                |                     | – 🗆 X                     | 1                         |
|                 | E                   | Change Password     | × ord                     |                           |
|                 |                     | Old Password:       |                           |                           |
|                 |                     | New password:       |                           |                           |
|                 |                     | Confirm password:   |                           |                           |
|                 |                     | ОК Са               | ncel                      |                           |
|                 |                     |                     |                           |                           |
|                 |                     | 1                   | Uneck account About       |                           |